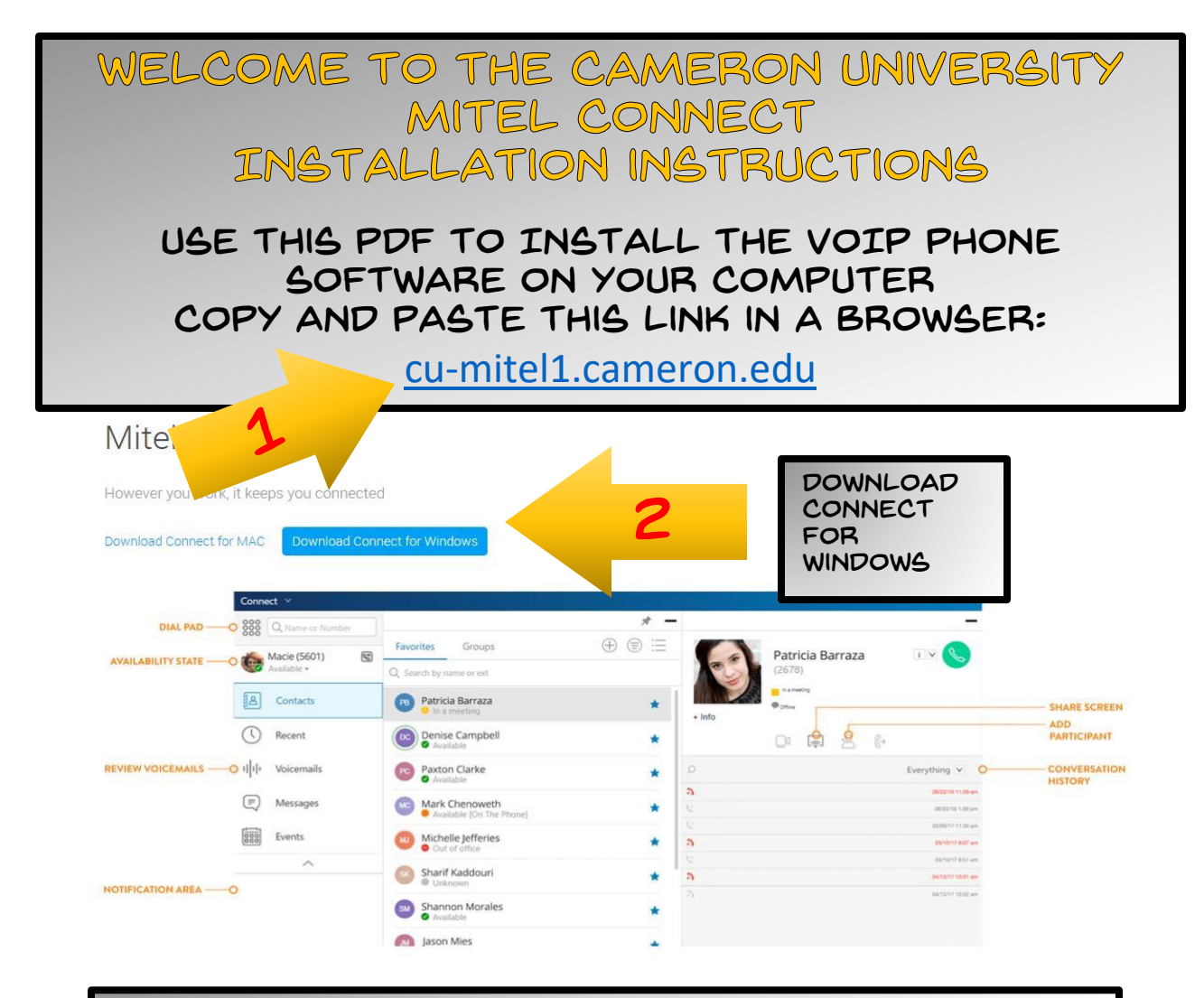

## CLICK THE "SAVE FILE" BUTTON AND FOLLOW THE PROMPTS.

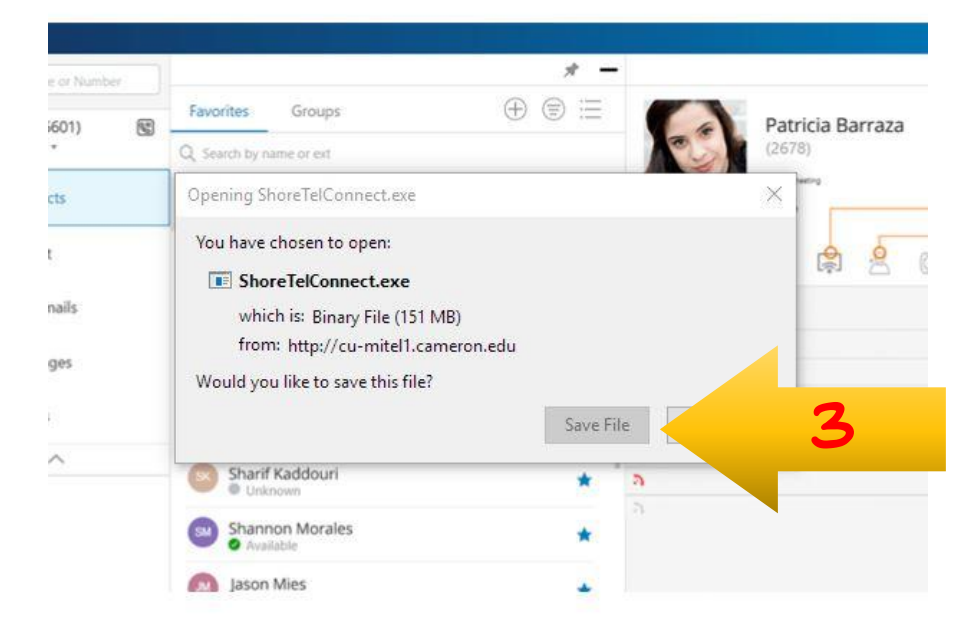

## ONCE THE FILE IS SAVED, OPEN THE FILE IN DOWNLOADS AND LET IT BEGIN THE INSTALLATION.

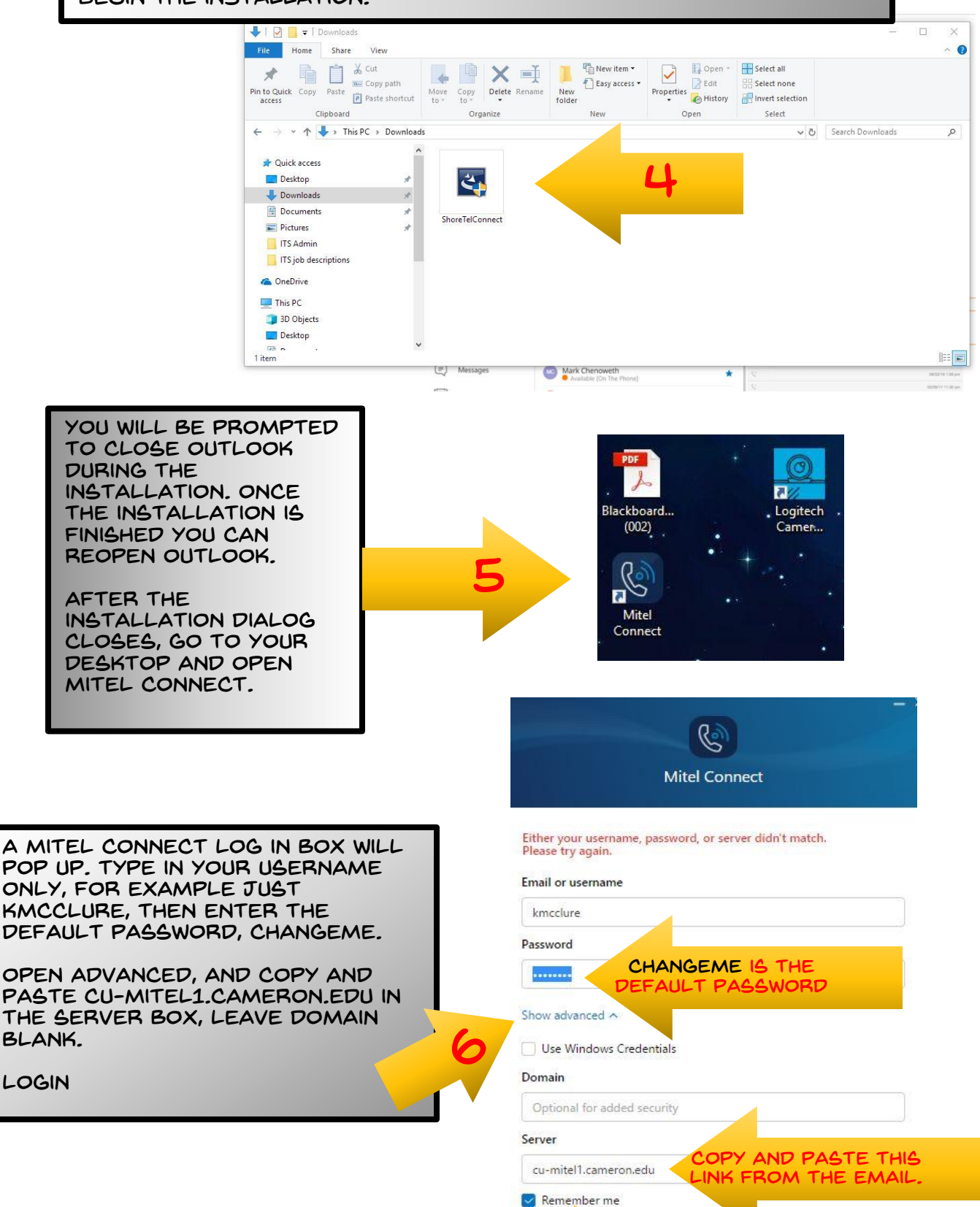

Login

YOU'RE IN! NOW YOU CAN SET UP YOUR PHONE TO DO WHAT YOU WANT.

THIS IS A REMOTE FOR YOUR PHONE, ANY SETTINGS YOU CHANGE CAN NOW BE APPLIED.

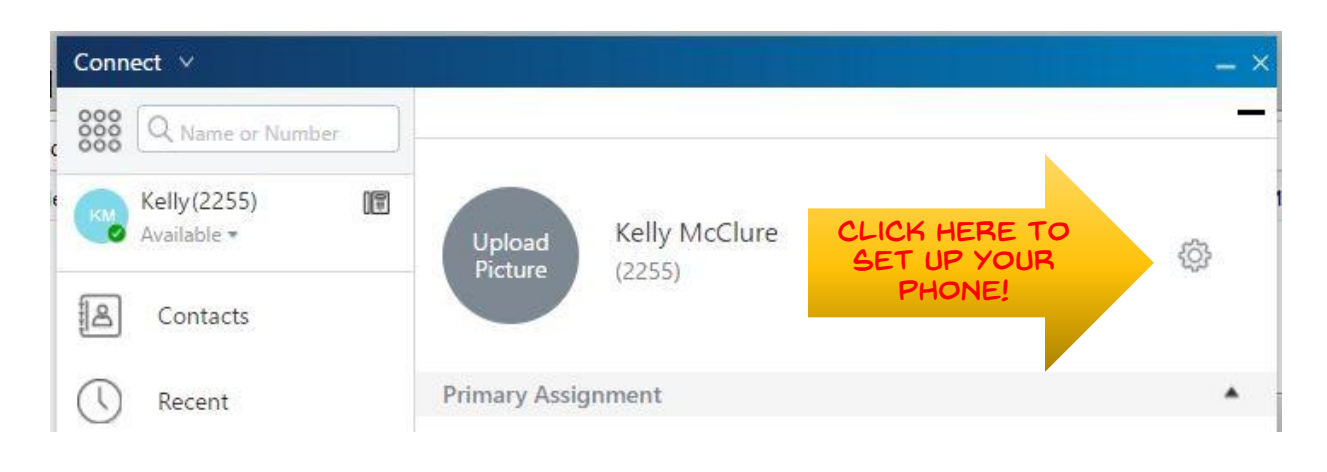

YOU'RE SETTINGS BOX WILL POP UP, BEGIN BY SELECTING CALL ROUTING, THE USE THE WIZARD. CALL THE HELP DESK IF YOU HAVE ANY ISSUES! GOOD LUCK.

| Account       | Availability Routing Power Routing                                                                                 |              |
|---------------|----------------------------------------------------------------------------------------------------|--------------|
| Call Routing  | 8                                                                                                    |              |
| Voicemail     | Customize your routing                                                                                             | Start Wizard |
| Outlook       | <ul> <li>Incoming calls are routed to your Deskphone</li> <li>This phone will simultaneously sing.</li> </ul>      |              |
| Notifications | <ul> <li>A rings before incoming calls are routed to 2256.</li> </ul>                                              | Change       |
| Deskphone     | If I don't pick up, ring this number:                                                                              | Change       |
| Softphone     | ✓ Voicemail greeting recorded                                                                                      | Change       |
| Telephony     | ✓ Callers are allowed to leave a voicemail                                                                         | Change       |
| Language      | <ul> <li>Callers who press 0 during the voicemail greeting will be forwarded to the Auto-<br/>Attendant</li> </ul> | Change       |